# KJØP AV DIGITAL P-TILLATELSE I SENJA KOMMUNE

#### https://senja.easypark.net

Dersom du ikke allerede har en eksisterende bruker, velger du

**Opprett konto** 

Velg

## SØK OM NY TILLATELSE

# Velg Parkeringstillatelse for allmenheten, og videre – hvor ønsker du p-tillatelse, for eksempel Heimlymyra

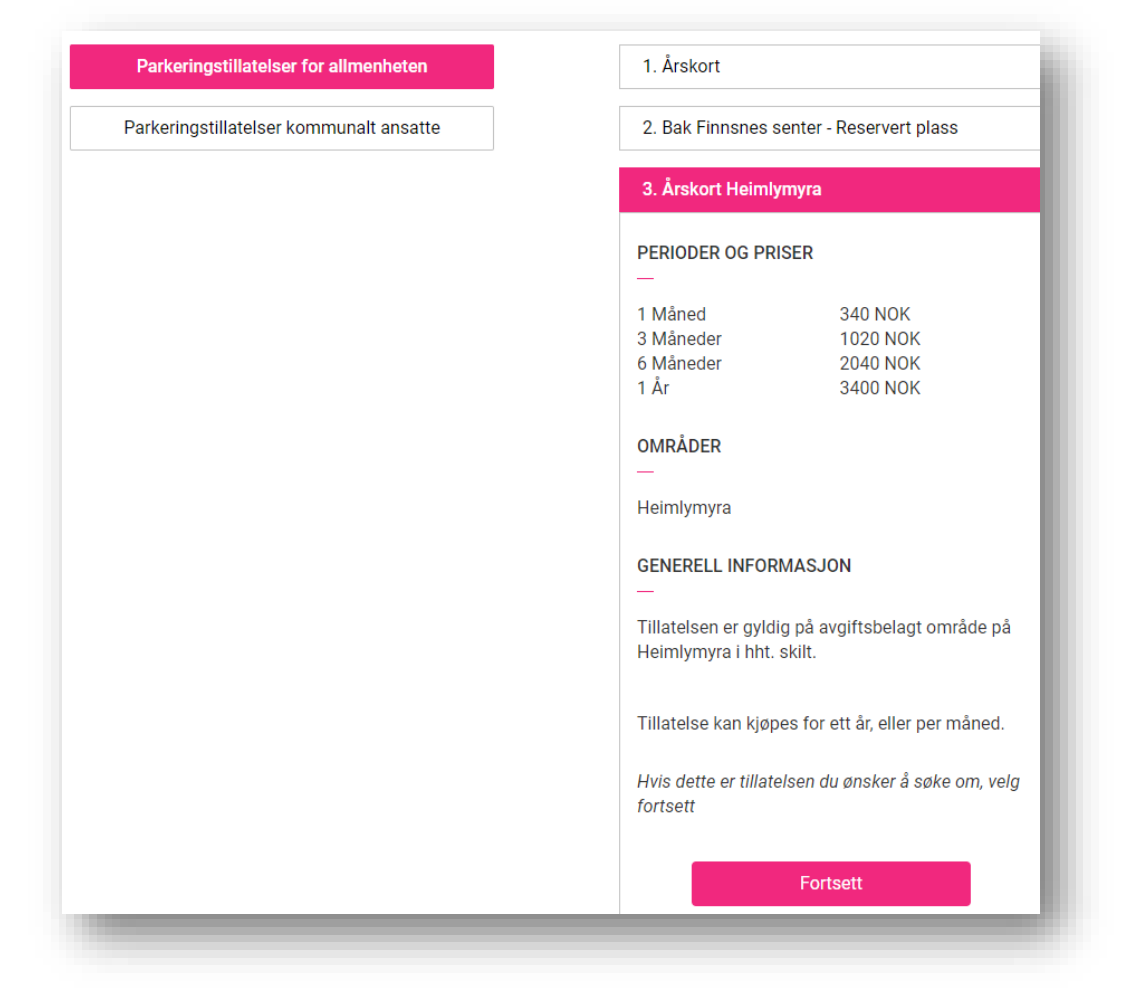

## Trinn 3

Velg hvilken periode du ønsker tillatelse for.

Nedenfor viser eksempel på kjøp for et år, hvor det er valgt at tillatelsen skal gjelde fra og med 03.01.2020.

| PERIODEVALG                                                           |                 | <        |        | JANUARY 2020 |     |     | >   |     |    |
|-----------------------------------------------------------------------|-----------------|----------|--------|--------------|-----|-----|-----|-----|----|
| Velg perioden du ønsker for tillatelsen. Hver periode<br>har en pris. |                 | Mon      | Tue    | Wed          | Thu | Fri | Sat | Sun |    |
| 1 M                                                                   | Måned           | 340 NOK  |        |              | 1   | 2   | 3   | 4   | 5  |
| 3 M                                                                   | låneder         | 1020 NOK |        |              |     |     |     |     |    |
| 6 M                                                                   | låneder         | 2040 NOK | 6      | 7            | 8   | 9   | 10  | 11  | 12 |
|                                                                       | 1 År            | 3400 NOK | 13     | 14           | 15  | 16  | 17  | 18  | 19 |
| PERIODE START                                                         |                 | 20       | 21     | 22           | 23  | 24  | 25  | 26  |    |
| Velg når du ønsker at tillatelsen skal starte                         |                 |          |        |              |     |     |     |     |    |
| dager                                                                 |                 | 27       | 28     | 29           | 30  | 31  |     |     |    |
|                                                                       |                 |          |        |              |     |     |     |     |    |
| GYLDIGHET FOR PERIODE                                                 |                 |          |        |              |     |     |     |     |    |
| Gyldig fra:                                                           | 03-01-2020 10:2 | 27       |        |              |     |     |     |     |    |
| Gyldig til:                                                           | 02-01-2021 23:  | 59       |        |              |     |     |     |     |    |
|                                                                       |                 |          | Fortse | ett          |     |     |     |     |    |

Være nøye med å fylle inn korrekt kjennemerke, - <u>alle</u> bokstaver/tall må være korrekt. Merke og modell skal normalt sett komme automatisk når du har fyllt inn korrekt kjennemerke.

| TRINN 4<br>KJØRETØY                        |  |  |  |  |  |  |  |
|--------------------------------------------|--|--|--|--|--|--|--|
| Vennligst fyll inn felter for merke/modell |  |  |  |  |  |  |  |
| KJØRETØY 1 (AKTIV)                         |  |  |  |  |  |  |  |
| Reg.nr                                     |  |  |  |  |  |  |  |
| ZD23726                                    |  |  |  |  |  |  |  |
| Merke                                      |  |  |  |  |  |  |  |
| Toyota                                     |  |  |  |  |  |  |  |
| Modell                                     |  |  |  |  |  |  |  |
| TOYOTA HILUX                               |  |  |  |  |  |  |  |
|                                            |  |  |  |  |  |  |  |
| Fortsett                                   |  |  |  |  |  |  |  |

#### **Betaling:**

Dersom du velger å lagre betalingskortet, slipper du å registrere det på nytt ved fremtidige kjøp. Bruk ellers «Betal ved utsjekk»

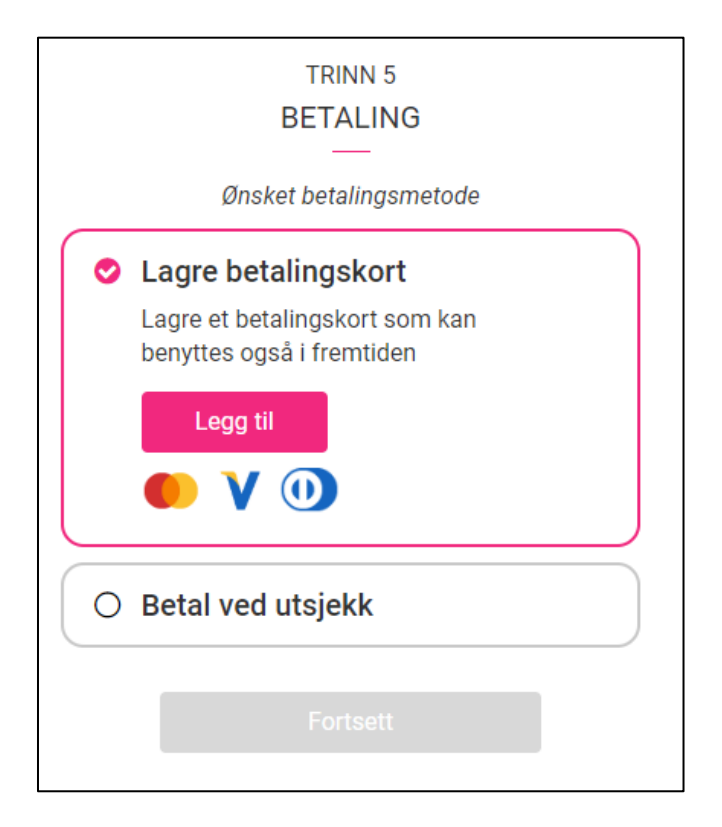

# Trinn 6

Påse at du har gitt korrekte opplysninger. Les Vilkår og husk å «huke» av at du aksepterer vilkårene.

## Flere kjøretøy kan registreres på samme tillatelse.

Om du kobler sammen systemet og appen, kan du logge inn uten BankID rett fra appen, dersom du skal benytte en annen bil. Man kan logge inn og bytte bil så ofte man ønsker.

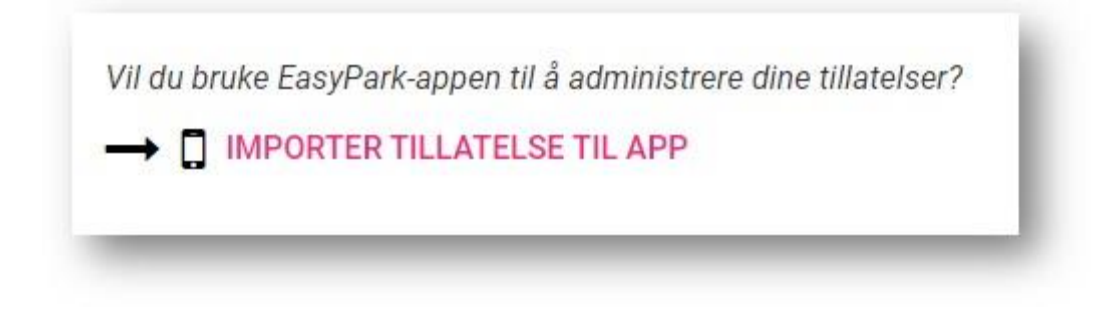

Lykke til 🕹